FORMULARZE – POLA TEKSTOWE <u>Pole tekstowe</u> <u>Pole tekstowe – kilka wierszy</u> <u>Karta Developer</u> <u>Formanty</u> <u>Formant i pole tekstowe</u> Ćwiczenia

Jak wypełnić danymi utworzony w edytorze tekstów formularz? Jak wpisać informacje "nad kropkami", które ktoś wcześniej utworzył, nie niszcząc struktury formularza? Podobny problem powstaje, gdy formularz do wypełnienia mamy w postaci obrazka.

Najprostszym sposobem jest wstawienie do gotowego formularza przeźroczystych pól tekstowych. W podobny sposób można wstawić pola tekstowe nad wklejony do edytora zeskanowany obraz strony.

Pole tekstowe wstawiamy korzystają z paska narzędziowego **Wstaw**, wybierając ikonę **Kształty** i znaczek **Pola** tekstowego. Jest to zwykły obiekt rysunkowy, który można skalować, przesuwać, itp.

Na zakładce **Wstaw** znajduje się również ikona **Pole tekstowe**, za pomocą której również wstawimy na formularz pole.

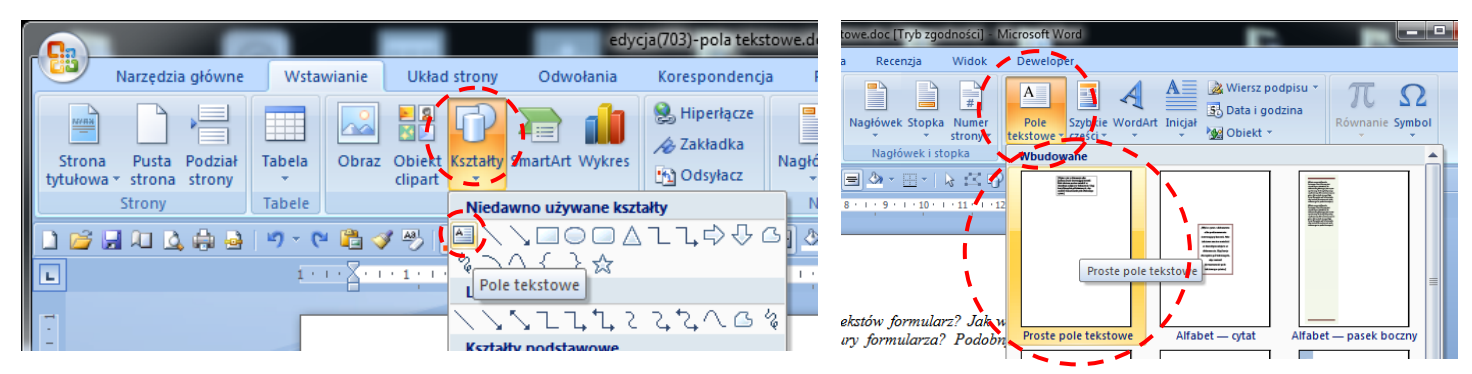

Aby nasze pole tekstowe formularza nadawało się do zastosowania, powinno być przeźroczyste (brak ramki i wnętrza), powinno mieć ustawiony odpowiedni format czcionki i znajdować się w położeniu nad tekstem (na wierzchu. Wysokość i szerokość pola powinna być tak dopasowana, aby obejmowała odpowiedni obszar i litery długie (l, j, y, f) nie były zamazywane.

# POLE TEKSTOWE

http://youtu.be/LYkO0py7a8A

Przygotuj za pomocą tabulatorów element formularza. Utwórz pole tekstowe i sformatuj tak, aby dół napisu w polu był dokładnie nad kropkami.

1. Imię (imiona) i nazwisko

Grzegorz Brzęczyszczykiewicz

# POLA TEKSTOWE - KOPIOWANIE

Przygotuj resztę formularza i skopiuj pola tekstowe według wzorca. Pola wypelnij przykładowymi danymi. Zwróć uwagę na różne sposoby wyrównania w polach tekstowych.

## wyrównanie do lewej

| -  | 1. Imię (imiona) i nazwisko. Grzegorz Brzęczyszczykiewicz |
|----|-----------------------------------------------------------|
|    | a) nazwisko rodowe . Brzęczyszczykiewicz                  |
| 00 | b) imiona rodziców Petronela Pafnucy                      |
| -  | c) nazwisko rodowe matki. Pawlak                          |
| -  | 2. Data i miejsce urodzenia. 17 maj 1980 Gorlice          |
| 9  | 3. Obywatelstwo. <i>polskie</i>                           |
| 1  | 4. Numer identyfikacyjny (PESEL) .12341212234             |
| -  | 5. Numer identyfikacji podatkowej (NIP)9999999999         |

| wyrównanie do prav     | iwej                                                                                                    |                       |
|------------------------|----------------------------------------------------------------------------------------------------|-----------------------|
| ·<br>- 1               | 1. Imię (imiona) i nazwisko       Grzegorz Brzęczyszczykiewic         a) nazwisko rodowe       Brzęczyszczykiewic         b) imiona rodziców       Petronela Pafnuc    | Z<br>Z<br><u>Y.</u> . |
| wyrównanie do środ     | dka                                                                                                    |                       |
| °<br>- 1<br>∼<br><br>∞ | 1. Imię (imiona) i nazwisko       Grzegorz Brzęczyszczykiewicz         a) nazwisko rodowe       Brzęczyszczykiewicz         b) imiona rodziców       Petronela Pafnucy |                       |

# POLA TEKSTOWE – WIELOWIERSZOWE

Jak sformatować pole tekstowe, aby obejmowało kilka wierszy i można było pisać jednym ciągiem? Pole powinno obejmować wszystkie wiersze. **Pierwszy wiersz** ustawiamy za pomocą **wcięcia akapitu**. **Odstępy** pomiędzy wierszami ustawiamy za pomocą **interlinii**.

· 3 · 1 · 2 · 1 · 1 · 1 · 1 · 1 · 1 · 1 · 2 · 1 · 3 · 1 · 4 · 1 · 5 · 1 · 6 · 1 <sup>7</sup> 7 · 1 · 8 · 1 · 9 · 1 · 10 · 1 · 11 · 1 · 12 · 1 · 13 · 1 · 14 · 1 · <u>1</u>5 · 1 · 16 · 1 · 17 · 1 9. Przebieg dotychczasowego zatrudnienia Zakłady Mechaniczne "Tarnów", Firma Komputerowa "Bajtek" w Nowym Sączu, Urząd Gminy w Bobowej, ZSO w Bobowej/

# FORMANTY

Nowe wersje edytora tekstów oferują nowe możliwości tworzenia formularzy. Pola tekstowe (i nie tylko) tworzymy za pomocą **formantów**. Prócz zwykłych pól tekstowych można wstawiać do formularzy: pola wyboru, webli teme doto liste na ujimu nala skaw świ

selektory daty, listy rozwijane, pola obrazów i inne. Formanty dostepne sa w Office 2007 na

Formanty dostępne są w Office 2007 na dodatkowej karcie **Developer**, która standardowo nie jest widoczna.

# KARTA DEVELOPER

- Przycisk pakietu Office
- Opcje programu Word
- zakładka **Popularne**
- zaznaczamy pole Pokaż kartę Developer na Wstążce

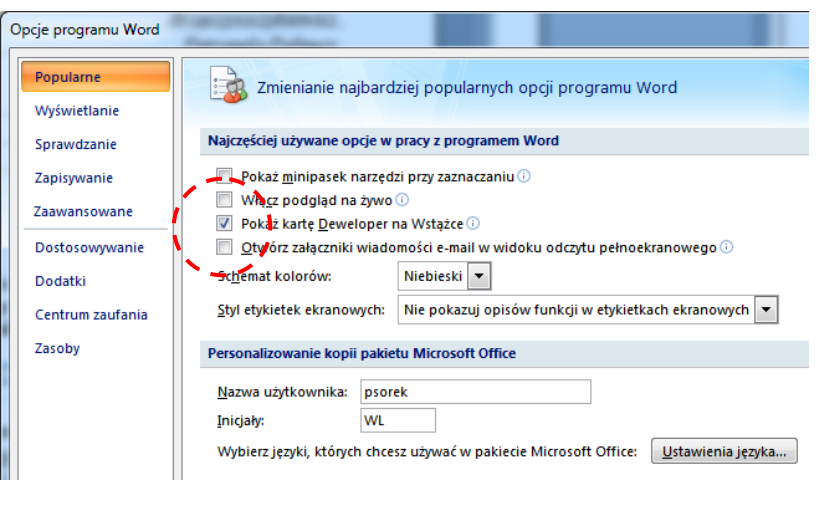

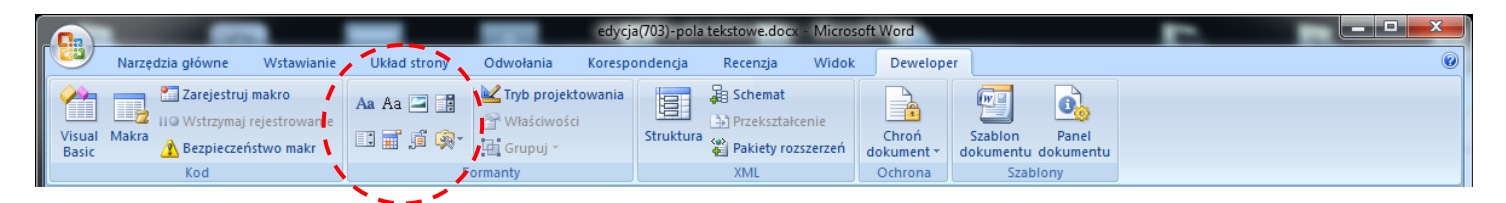

Zakładka Developer zawiera Formanty, które posłużą do zbudowania formularza.

## FORMANTY http://youtu.be/xssi090ELvQ

Formanty można formatować, jak każdy obiekt tekstowy. W szczególności można je kopiować, wyrównywać, i ustawiać za pomocą tabulatorów. Nie można ich jednak przesuwać, jak obiektów rysunkowych. Jeśli chcemy, aby wskazówka formantu była napisana jedną czcionką, a treść wpisywana do formantu inną, należy zwracać uwagę na kolejność formatowania.

## formant pole tekstowe

- wstaw format **Tekst**
- wybierz Tryb projektowania
- do formantu wpisz tekst: "wpisz nazwisko i imię"
- zaznacz formant
- ustaw parametry tekstu: 18, pogrubiony
- wyłącz Tryb projektowania
- ustaw kursor na za formantem i wciśnij ENTER

Kliknij tutaj, aby wprowadzić tekst.

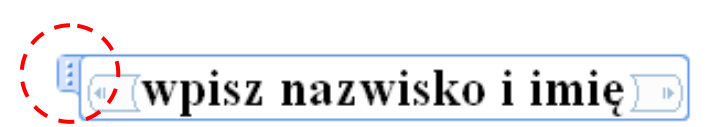

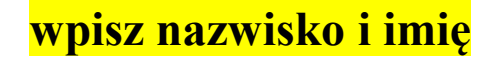

## formant pole tekstowe

- wstaw format **Tekst**
- wybierz **Tryb projektowania**
- do formantu wpisz tekst: "wpisz kod, miejscowość, ulicę, numer domu"
- zaznacz formant
- ustaw parametry tekstu: 10, pochylony
- wyłącz Tryb projektowania
- nowy wiersz

## formant - kopiowanie

- zaznacz poprzedni formant
- skopiuj go i wklej w następnym wierszu
- zaznacz formant
- wybierz Tryb projektowania
- do formantu wpisz tekst: "wpisz telefon, e-mail, strona www"
- wyłącz Tryb projektowania
- nowy wiersz

## formant pole kombi

- wstaw format Pole kombi
- wybierz Tryb projektowania
- do formantu wpisz tekst Wybierz płeć
- wyłącz Tryb projektowania
- wybierz Właściwości
- w polu Właściwości listy rozwijanej zmień napis Wybierz element na Wybierz płeć (przycisk Modyfikuj)
- Przyciskiem Dodaj wstaw dwa dodatkowe elementy listy: Kobieta i Mężczyzna
- nowy wiersz

wpisz telefon, e-mail, strona www

wpisz kod, miejscowość, ulica, numer domu

| Właściwości formantu zawartości 🛛 💡 🔀                                                                           |                                                                |                                                                           |  |
|----------------------------------------------------------------------------------------------------|----------------------------------------------------------------|---------------------------------------------------------------------------|--|
| Ogólne                                                                                                    |                                                                |                                                                           |  |
| <u>T</u> ytuł:                                                                                                  |                                                                |                                                                           |  |
| Tag:                                                                                                    |                                                                |                                                                           |  |
| Modyfikuj wybór                                                                                                 | _                                                              | ? ×                                                                       |  |
| Nazwa wyświetlana:                                                                                              | Mężczyzna                                                      |                                                                           |  |
| <u>W</u> artość:                                                                                                | Mężczyzna                                                      |                                                                           |  |
|                                                                                                    | ОК                                                             | Anuluj                                                                    |  |
|                                                                                                    |                                                                |                                                                           |  |
|                                                                                                    |                                                                |                                                                           |  |
| Właściwości listy rozwija                                                                                       | vac zawartosci<br>anej                                         | 、                                                                         |  |
| Nie mozna edytov<br>Właściwości listy rozwija<br>Nazwa wyświetlana                                              | vac zawartosci<br>anej<br>Wartość                              | <u>D</u> odaj                                                             |  |
| Ne mozna edytov<br>Właściwości listy rozwija<br>Nazwa wyświetłana<br>Wybierz płeć                               | vac zawartosci<br>anej<br>Wartość                              | Dodaj                                                                     |  |
| Nie mozna edytow Właściwości listy rozwija Nazwa wyświetlana Wybierz płeć Kobieta Meźczyzna                     | vac zawartosci<br>anej<br>Wartość<br>Kobieta<br>Meżczyzna      | Dodaj<br>Modyfikuj                                                        |  |
| Vie mozna edytov<br>Właściwości listy rozwija<br>Nazwa wyświetlana<br>Wybierz płeć<br>Kobieta<br>Mężczyzna      | vac zawartosci<br>anej<br>Wartość<br>Kobieta<br>Mężczyzna      | Dodaj<br>Modyfikuj<br>Usuń                                                |  |
| Nie mozna edytov     Właściwości listy rozwija     Nazwa wyświetlana     Wybierz płeć     Kobieta     Mężczyzna | vac zawartosci<br>anej<br>Wartość<br>Kobieta<br>Mężczyzna      | Dodaj<br>Modyfikuj<br>Usuń<br>Przenieś w górę                             |  |
| Nie mozna edytow Właściwości listy rozwija Nazwa wyświetlana Wybierz płeć Kobieta Mężczyzna                     | vac zawartoso<br>anej<br>Wartość<br>Kobieta<br>Mężczyzna       | Dodaj<br>Modyfikuj<br>Ljsuń<br>Przenieś w górę<br>Przenieś w dół          |  |
| Nje mozna edytov<br>Właściwości listy rozwija<br>Nazwa wyświetlana<br>Wybierz płeć<br>Kobieta<br>Mężczyzna      | vac zawartoso<br>anej<br>Wartość<br>Kobieta<br>Mężczyzna<br>OK | Dodaj<br>Modyfikuj<br>Usuń<br>Przenieś w górę<br>Przenieś w dół<br>Anuluj |  |

wybierz płeć

## formant obraz

- wstaw format **Pole kombi** i wybierz **Tryb projektowania**
- zaznacz obszar obrazu i ustaw wymiary: 4cm x 3cm
- wyłącz Tryb projektowania

| ſ       | Rozmiar                                                                                                    | 8 ×     |
|---------|----------------------------------------------------------------------------------------------------|---------|
| Obraz 🎘 | Rozmiar Tekst alternatywny                                                                                                    |         |
|         | Roemiařiobrót<br>Wysokość: 4 cm 🚖 Szerokość: 3 cm 🚖<br>Obrót: 02 🚖                                                                                        |         |
|         | Skala<br><u>Wy</u> sokłość: 76%  Sz <u>e</u> rokość: 57%  Zablokuj współczynnik proporcji<br>Względe <u>m</u> oryginalnego rozmiaru obrazu<br>Przycinanie |         |
|         | Z lewej: 0 cm 🚖 Od góry: 0 cm 🚖<br>Z prawej: 0 cm 🚖 Od gołu: 0 cm 🚖<br>Rozmiar oryginalny<br>Wysokość: 5,29 cm Szerokość: 5,29 cm                         |         |
|         | Regetuj                                                                                                    | Zamknij |

• teraz możesz kliknąć w każdy formant i wpisać informacje

## FORMANTY – POLA TEKSTOWE

#### http://youtu.be/CnMCxBwu\_rw

Co zrobić, gdy chcemy używać jednocześnie formantów i gotowego wzorca formularza? Aby przenieść formant w dowolne miejsce można użyć pola tekstowego z wklejonym do środka formantem. Dodatkowo pole z formantem zostaną przygotowane tak, aby wskazówka dla wypełniającego była pokazywana w inny sposób niż wpisywane do pola dane.

#### pole tekstowe

- przygotuj przeźroczyste Pole tekstowe
- sformatuj tekst pola tekstowego: 18, pogrubiony, wyśrodkowany
- wstaw do środka formant Pole tekstowe
- wybierz Tryb projektowania
- zmień czcionkę: 9, pochylona
- wpisz tekst: Kliknij i wpisz miejsce urodzenia
- zakończ Tryb projektowania
- zaznacz Pole tekstowe i ustaw w odpowiednim miejscu

#### pole daty

- skopiuj Pole tekstowe z poprzedniego wiersza
- usuń formant
- wstaw do środka formant Wybór daty
- wybierz Tryb projektowania
- zmień czcionkę: 9, pochylona
- wpisz tekst: Kliknij i wybierz datę urodzenia
- zakończ Tryb projektowania
- zaznacz Pole tekstowe i ustaw w odpowiednim miejscu

| 1. | Miejsce urodzenia |                                        |
|----|-------------------|----------------------------------------|
|    | •                 | ·····                                  |
| 2. | Data urodzenia    | 🦉 (Kliknij i wybierz datę wrodzenia) 🕒 |
|    | •                 |                                        |

# **ŚWIADECTWO PRACY**

| 1.         | Stwierdza się, że                                                                           |
|------------|---------------------------------------------------------------------------------------------|
|            | imiona rodziców                                                                             |
|            | urodzony(a)                                                                                 |
|            | był(a) zatrudniony(a)                                                                       |
|            | w okresie od do                                                                             |
|            | w wymiarze godzin<br>(wymiar czasu pracy)                                                   |
| <u>6</u> . | Miejsce zameldowania                                                                        |
|            | (dokladny adres)                                                                            |
|            | Adres do korespondencji                                                                     |
|            | Telefon                                                                                     |
| 7.         | Wykształcenie                                                                               |
|            | (nazwa szkoły i rok jej ukończenia)                                                         |
|            | (zawód, specjalność, stopień, tytuł zawodowy - naukowy)                                     |
| 8.         | Wykształcenie uzupełniające                                                                 |
|            |                                                                                             |
|            | (kursy, studia podyplomowe, data zakończenia lub rozpoczęcia nauki w przypadku jej trwania) |
| 9.         | Przebieg dotychczasowego zatrudnienia                                                       |
|            |                                                                                             |